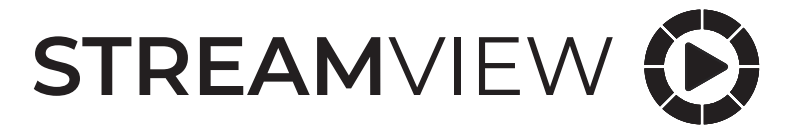

# Adattatore DVB-S2 decoder satellite per Nokia Streaming Box 8000

## Manuale d'uso

| Contenuto                                        |    |
|--------------------------------------------------|----|
| 1. Sicurezza e informazioni sul prodotto         | 3  |
| 2. Adattatore TV satellite                       | 3  |
| 2.1. Opzioni del telecomando dello Streaming Box | 4  |
| 2.2. RCU 110                                     | 5  |
| 2.3. RCU 130                                     | 5  |
| 3. Impostazione iniziale                         | 5  |
| 3.1. Contenuto dell'imballaggio                  | 5  |
| 3.2. Impostazione                                | б  |
| 3.3. Prima installazione                         | 8  |
| 3.4. Barra dei canali                            | 9  |
| 3.5. Elenco dei canali                           | 9  |
| 4. Guida TV                                      | 10 |
| 5. Installazione                                 | 11 |
| 5.1. Scansione                                   | 11 |
| 5.2. Interruttore LCN                            | 12 |
| 6. Modifica canali                               | 12 |
| 6.1. Imposta canale preferito                    | 13 |
| 6.2. Bloccare i canali                           | 13 |
| 6.3. Salta canali                                | 14 |
| 6.4. Spostare i canali                           | 14 |
| 7. Opzione                                       | 15 |
| 7.1. Traccia audio                               | 15 |
| 7.2. Traccia del sottotitolo                     | 16 |
| 7.3. Modalità di aspetto                         | 16 |
| 7.4. Modalità audio                              | 17 |
| 7.5. Televideo                                   | 17 |
| 8. Impostazioni                                  | 17 |
| 8.1. Impostazioni della lingua                   | 18 |
| 8.2. Impostazioni Orario                         | 18 |
| 8.3. Impostazioni di sicurezza                   | 19 |
| 8.4. Impostazioni AV                             | 20 |
| 8.5. Altre impostazioni                          | 20 |
| 9. Specifiche tecniche                           | 21 |
| Licenze                                          | 21 |

## 1.1 Sicurezza e informazioni sul prodotto

Il vostro dispositivo è stato accuratamente controllato e imballato prima della spedizione. Quando lo disimballate, assicuratevi che tutte le parti siano incluse e tenete l'imballaggio lontano dai bambini. Vi raccomandiamo di conservare l'imballaggio durante il periodo di garanzia, per mantenere il vostro dispositivo perfettamente protetto in caso di riparazione o garanzia. Si prega di leggere le istruzioni prima di utilizzare il dispositivo e di conservarle per un uso successivo. Il prodotto deve essere installato in conformità alle normative nazionali.

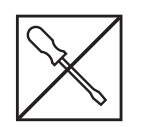

Nel caso in cui l'unità abbia bisogno di essere riparata, la preghiamo di andare sul sito web: nokia. streamview.com/Support/ per contattare il servizio post-vendita.

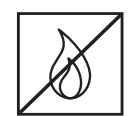

Per prevenire la diffusione di incendi, tenere sempre lontane candele o altre fiamme aperte. Tenere il dispositivo lontano dalla luce diretta del sole.

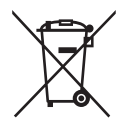

Questo marchio indica che questo prodotto deve essere smaltito correttamente in tutta l'UE in conformità alla direttiva 2002/96/CE (WEEE) e non può essere smaltito con altri rifiuti domestici. Si prega di riciclarlo responsabilmente per contribuire al riutilizzo sostenibile delle risorse materiali. La preghiamo di restituirla ad un sistema di raccolta o di contattare il rivenditore dove ha acquistato il prodotto. Secondo il Battery Act, gli utenti finali sono legalmente obbligati a restituirle e vecchie batterie. Si prega di non gettare le batterie usate nei rifiuti domestici, ma di restituirle a un sistema di raccolta per batterie usate.

#### Dichiarazione di conformità UE semplificata

Con la presente, StreamView dichiara che il dispositivo di prodotto tipo apparecchiatura radio Terrestrial TV Adapter è conforme alla Direttiva 2014/53/EU. Il testo completo della dichiarazione di conformità UE è disponibile al seguente indirizzo internet: Nokia.streamview.com/support

## 2. Adattatore TV Satellite

L'adattatore TV satellite per Nokia Streaming Box 8000 aggiorna la tua TV alla ricezione DVB-S2. Basta collegarlo al Nokia Streaming Box 8000 per accedere ai canali in chiaro

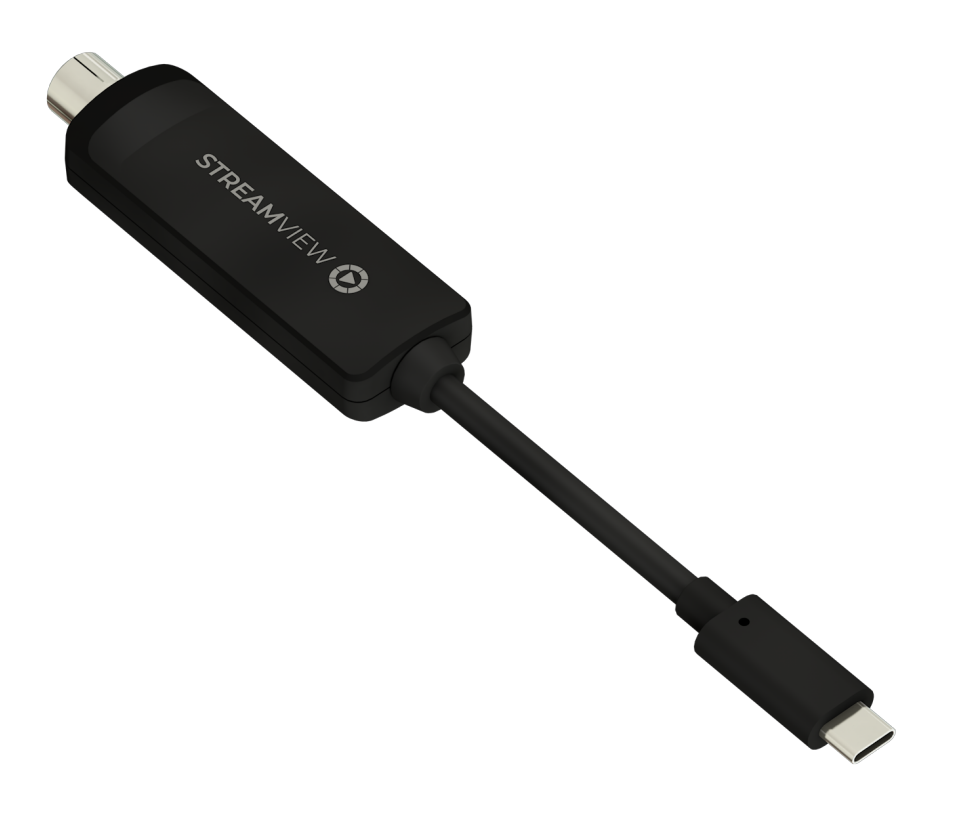

## 2.1. Opzioni del telecomando dello Streaming Box

## 2.1.1. RCU 110

Per aprire il menu principale in modalità Live TV, utilizzare il pulsante 🛛 sul telecomando dello Streaming Box. Utilizzare uno dei quattro pulsanti colorati sul telecomando dello Streaming Box per seguire le istruzioni sullo schermo.

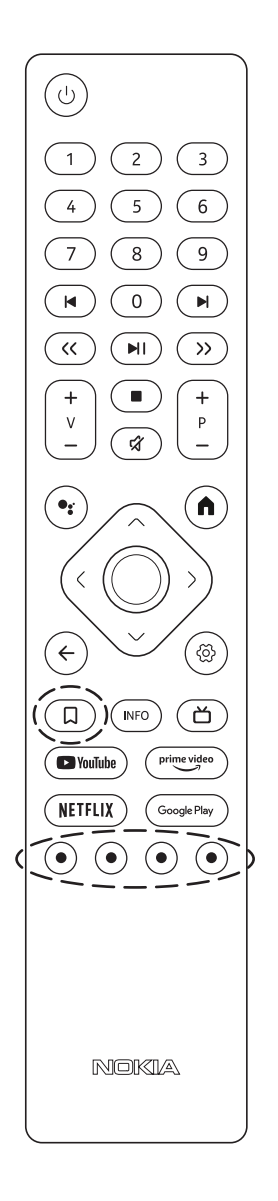

| С<br>U                                  | Standby/accensione                                                                                                    |
|-----------------------------------------|----------------------------------------------------------------------------------------------------|
| 0-9                                     | Per inserire numeri nella casella di testo sullo schermo                                                                                                    |
|                                         | Salta ai media precedenti/successivi                                                                                                    |
| NI                                      | Riproduce il media selezionato                                                                                                    |
|                                         | Mette in pausa il media in riproduzione                                                                                                    |
| << >>                                   | Sposta i fotogrammi avanti/indietro nei media                                                                                                    |
|                                         | Interrompe la riproduzione dei media                                                                                                    |
| শ্ব                                     | Disattiva il volume                                                                                                    |
| +<br>                                   | Volume +/-                                                                                                    |
| +<br>P<br>—                             | Commuta su/giù i canali nelle app TV dell'emittente o nelle app Smart IPTV                                                                                                    |
| •:                                      | Attiva la funzione "Hey Google" e il microfono integrato nel telecomando                                                                                                    |
| ń                                       | Apre la schermata iniziale                                                                                                    |
| <ô>                                     | Naviga a sinistra/destra, su/giù Tasto OK:<br>- conferma le selezioni, entra nei sottomenu<br>- premendo per 5 secondi si spegne/accende la retroilluminazione del telecomando |
| $\leftarrow$                            | Va un passo indietro, torna alla schermata precedente del menu                                                                                                    |
| ලි                                      | Apre il menu Impostazioni                                                                                                    |
| Д                                       | Segnalibro: Visualizza le funzioni del menu per l'adattatore TV terrestre in modalità<br>TV in diretta                                                                         |
| INFO                                    | Visualizza informazioni sul contenuto dello schermo                                                                                                    |
| ď                                       | Lancia i canali Internet disponibili in diretta TV                                                                                                    |
| 🕒 YouTube                               | Lancia l'applicazione YouTube                                                                                                    |
| prime video                             | Lancia l'applicazione Prime Video                                                                                                    |
| NETFLIX                                 | Lancia l'applicazione Netflix                                                                                                    |
| Google Play                             | Lancia Google Play per trovare applicazioni                                                                                                    |
| $\bullet \ \bullet \ \bullet \ \bullet$ | Funzioni in varie app: seguire le istruzioni sullo schermo                                                                                                    |

#### 2.1.2. RCU 130

Per aprire il menu principale in modalità Live TV, usi il pulsante Bookmark sul telecomando dello Streaming Box.

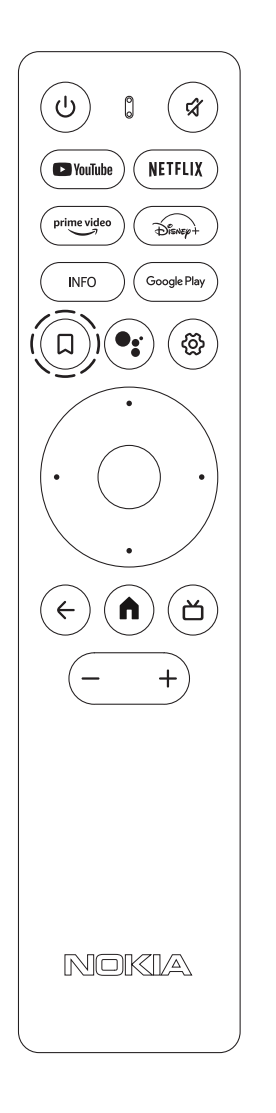

| С<br>С       | Standby/accensione                                                                                                    |
|--------------|----------------------------------------------------------------------------------------------------|
| Ŕ            | Disattiva il volume                                                                                                    |
| 🕒 YouTube    | Lancia l'applicazione YouTube                                                                                                    |
| NETFLIX      | Avvia l'applicazione Netflix                                                                                                    |
| prime video  | Lancia l'applicazione Prime Video                                                                                                    |
| Disnep+      | Lancia l'applicazione Disney+                                                                                                    |
| Google Play  | Lancia Google Play per trovare applicazioni                                                                                                    |
| INFO         | Visualizza informazioni sul contenuto dello schermo                                                                                                    |
|              | Visualizza le funzioni del menu per l'adattatore TV terrestre in modalità TV in diretta                                                                                              |
| •••          | Attiva la funzione "Hey Google" e il microfono integrato nel telecomando                                                                                                    |
| ලි           | Apre il menu Impostazioni                                                                                                    |
| <``>         | Naviga a sinistra/destra, su/giù<br>Pulsante OK:<br>- conferma le selezioni, entra nei sottomenu<br>- premendo per 5 secondi la retroilluminazione del telecomando si spegne/accende |
| $\leftarrow$ | Va un passo indietro, torna alla schermata precedente del menu                                                                                                    |
| ٨            | Apre la schermata iniziale                                                                                                    |
| Ъ            | Lancia i canali TV live disponibili                                                                                                    |
| +/-          | Volume +/-                                                                                                    |
|              |                                                                                                    |

## 3. Impostazione iniziale

## 3.1. Contenuto dell'imballaggio

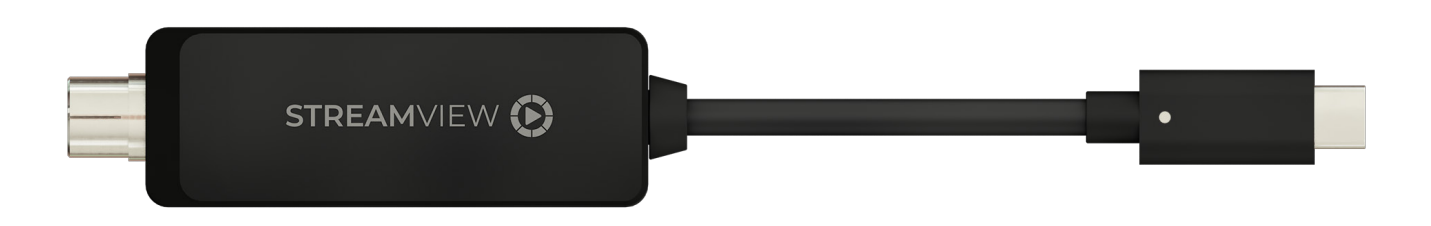

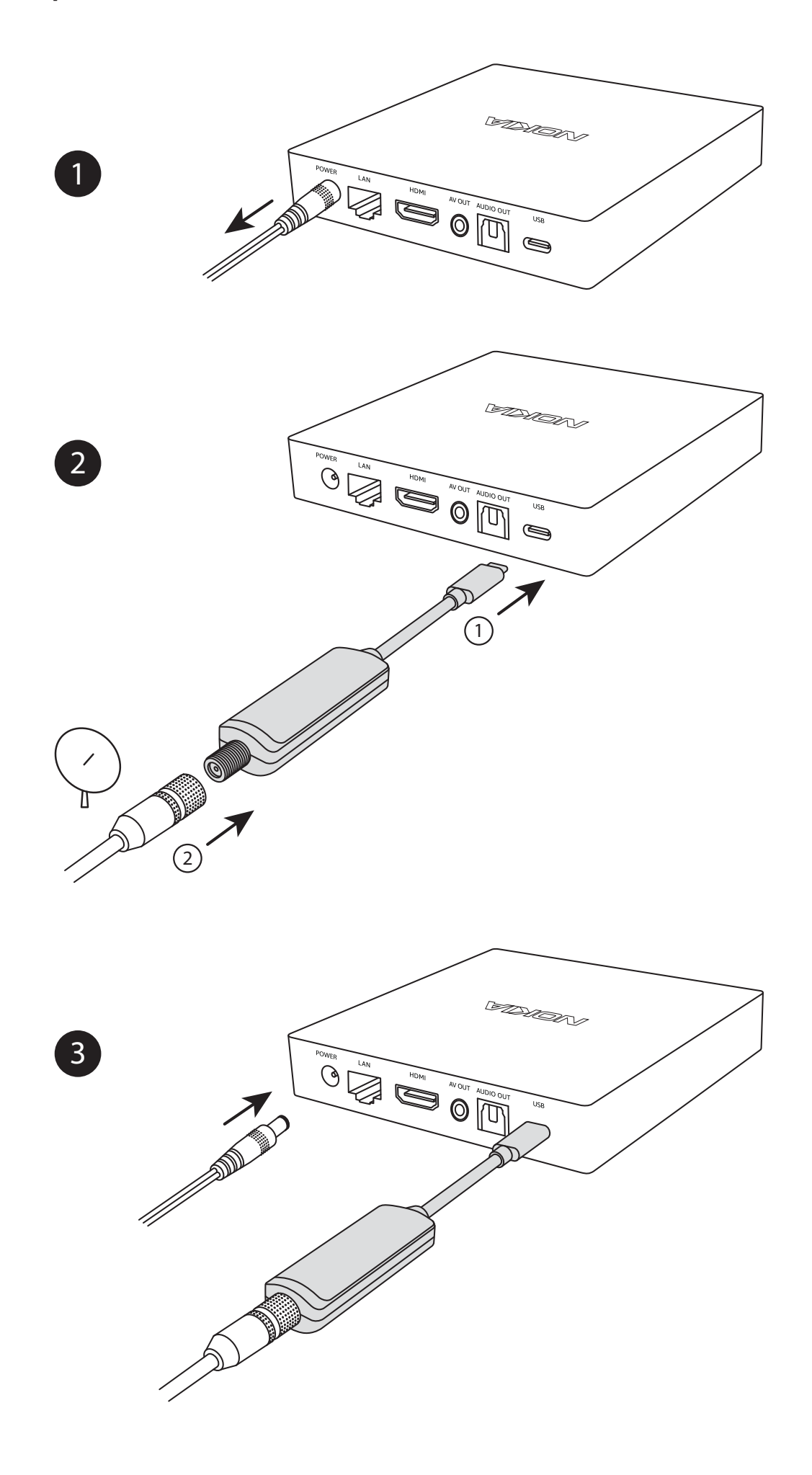

Press

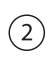

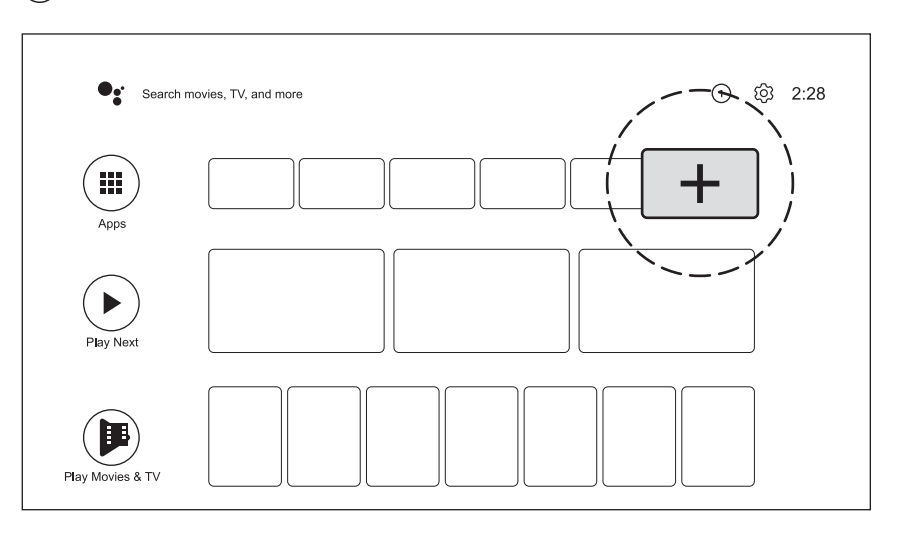

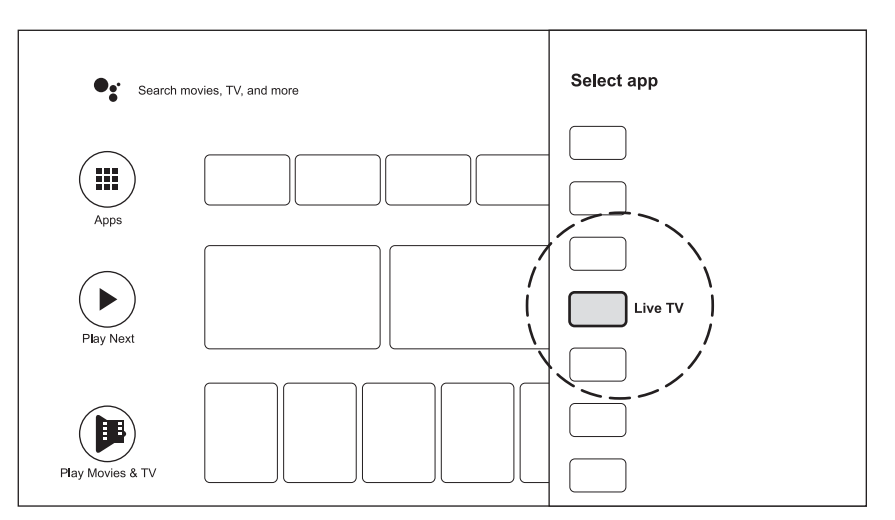

Press

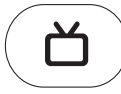

#### 3.3. Prima installazione

Nota! Le immagini delle schermate dei menu che sono mostrate in questo manuale utente, sono solo per riferimento e possono variare nel vostro paese.

Premi il pulsante Live TV sul tuo telecomando o seleziona l'applicazione Live TV sulla schermata principale e premi OK per avviare Live TV.

Quando avviate per la prima volta la modalità Live TV, configurate le impostazioni (Paese, Prima lingua audio, Prima lingua dei sottotitoli, Sottotitolo, LCN) del vostro adattatore TV terrestre nella schermata TV First Installation. Utilizzando i tasti direzionali del tuo telecomando, navighi attraverso l'installazione iniziale.

| TV prima installazione       |          |         |   |
|------------------------------|----------|---------|---|
| Paese (Regione)              | <        | UK      | > |
| Prima lingua audio           | <        | Inglese | > |
| Prima lingua dei sottotitoli | <        | Inglese | > |
| Sottotitoli                  | <        | Spento  | > |
| LCN                          | <        | Acceso  | > |
|                              | Prossimo |         |   |
|                              |          |         |   |
|                              |          |         |   |
|                              |          |         |   |
|                              |          |         |   |
|                              |          |         |   |

Nella schermata successiva è possibile impostare il tipo di DVB, la potenza dell'antenna, il tipo di scansione e il tipo di servizio per eseguire una scansione. Per eseguire una scansione automatica, utilizzare la configurazione di ricerca automatica.

| TV prima installazione |           |          |   |  |
|------------------------|-----------|----------|---|--|
| Tipo DVB               | <         | DVB-T+T2 | > |  |
| Potenza dell'antenna   | <         | Spento   | > |  |
| Tipo di scansione      | <         | FTA      | > |  |
| Tipo di servizio       | <         | Tutti    | > |  |
|                        | Scansione |          |   |  |
|                        |           |          |   |  |
|                        |           |          |   |  |
|                        |           |          |   |  |
|                        |           |          |   |  |
|                        |           |          |   |  |
|                        |           |          |   |  |

#### 3.4. Barra dei canali

Premere il tasto INFO sul telecomando per visualizzare le informazioni sul programma corrente, le informazioni sulla ricezione e le opzioni del televideo.

|                       |         | S 0%        |
|-----------------------|---------|-------------|
| Programma 1 01:00 - 0 | 1:30    |             |
| 5761 H264             | INGLESE | 🔘 Televideo |
|                       |         |             |
|                       |         |             |
|                       |         |             |
|                       |         |             |
|                       |         |             |
|                       |         |             |
|                       |         |             |
|                       |         |             |
|                       |         |             |
|                       |         |             |
|                       |         |             |

#### 3.5. Elenco dei canali

Per visualizzare la lista dei canali e le informazioni sul programma corrente di un canale in modalità Live TV, premete il tasto OK sul vostro telecomando. Usare i tasti direzionali per navigare nella lista dei canali.

| 5            | Canale 5                          |          |                              |                             |
|--------------|-----------------------------------|----------|------------------------------|-----------------------------|
| 4            | Canale 4                          |          |                              |                             |
| 3            | Canale 3                          |          |                              |                             |
| 2            | Canale 2                          |          |                              |                             |
| 1            | Canale 1                          |          |                              | Fri, 08/02/2021, 1:42:51 AM |
| Tutti        |                                   |          |                              |                             |
| Prc<br>01:34 | ogramme 1<br>- 01:54<br>roduzione |          | Programme 2<br>01:54 - 02:00 |                             |
| 01:3         | 4                                 | 01:54    |                              |                             |
|              | Attivo                            | ⊖ Filtro | 0                            | Modifica preferiti          |

## 4. Guida TV

Premere il 🛱 tasto sul telecomando e selezionare TV Guide per visualizzare la guida ai programmi per 7 giorni. Il programma TV può essere visualizzato per gruppi o per canali.

| $\bigcirc$ |                 |
|------------|-----------------|
| Þ          | Guida TV        |
| R          | Installazione   |
| ľ          | Modifica canali |
|            | Opzione         |
| ¢          | Impostazioni    |
|            |                 |
|            |                 |
|            |                 |
|            |                 |

| Generi       | 08/02/2021 Venerdi  | 01:30       | 02:00           | 02:30       | 03:00  |
|--------------|---------------------|-------------|-----------------|-------------|--------|
| Raccomandare | 1 Canale 1          | Programme 1 |                 |             |        |
| Tutti        | 2 Canale 2          | Program 1   | P Programme 2 F | Programme 3 |        |
| TV           | 3 Canale 3          | Programme 1 | Prog Program    | Programme 4 |        |
| Radio        | 4 Canale 4          | Programme 1 |                 |             |        |
|              | 5 Canale 5          | Programme 1 |                 |             | i      |
|              | 6 Cana <b>l</b> e 6 | Programme 1 |                 |             |        |
|              |                     |             |                 |             |        |
|              |                     |             |                 |             |        |
|              |                     |             |                 |             |        |
|              |                     |             |                 |             |        |
| Q A          | Attivo (            | ) Giorno- ( | Giorno+         | O Oggi      | Lingua |

### 5. Installazione

Premi il 🛱 tasto del tuo telecomando e seleziona Installazione per visualizzare questo menu.

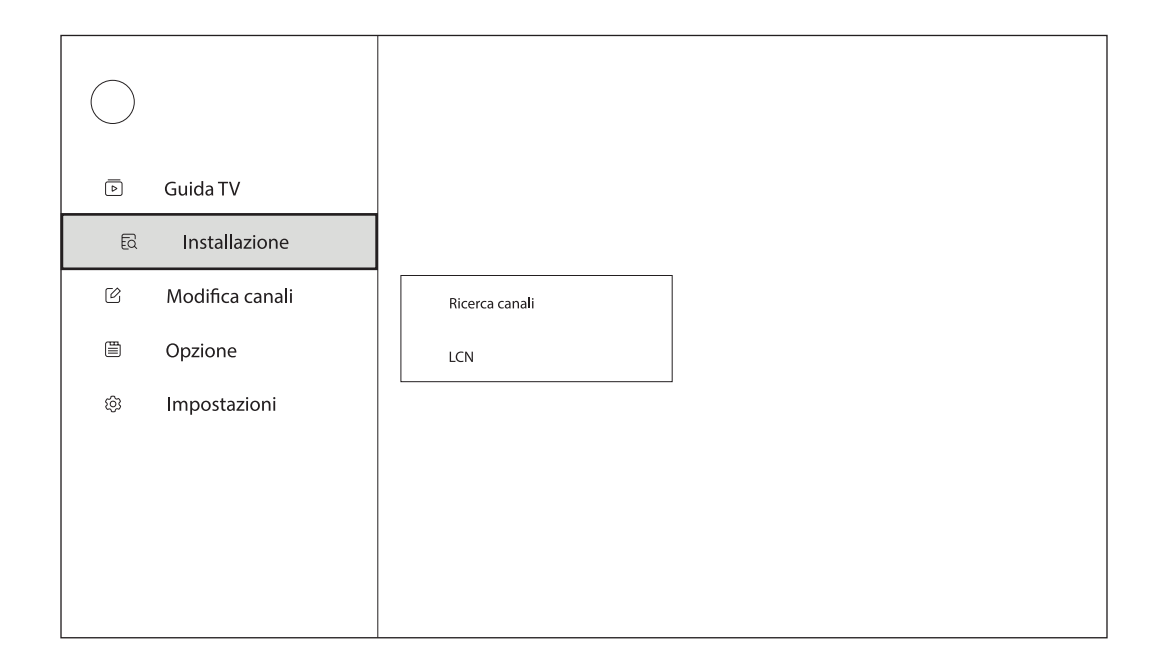

#### 5.1. Scansione

Per cercare altri programmi, eseguite una scansione manuale impostando il modo di ricerca su Manuale. Usate i tasti direzionali per navigare nel menu di scansione.

| Scan                       | S ——      | 0% Q <i>-</i> | 0% |
|----------------------------|-----------|---------------|----|
| Paese (Regione)            | <         | UK            | >  |
| Sistema di sintonizzazione | <         | DVB-T+T2      | >  |
| Potenza dell'antenna       | <         | Spento        | >  |
| Modo di ricerca            | <         | Manuale       | >  |
| Numero del canale          | <         | CH-24         | >  |
| r uenz KH                  |           |               |    |
| Larghezza di banda (MHz)   | <         | 8             | >  |
| NIT                        | <         | Spento        | >  |
| Tipo di scansione          | <         | FTA           | >  |
| Tipo di servizio           | <         | Tutti         | >  |
|                            | Scansione |               |    |

#### 5.2. Interruttore LCN

La numerazione logica dei canali (LCN) è la funzione che assegna numeri di canale specifici ad ogni programma e servizio trasmesso su multiplex di trasmissione. Abilita o disabilita l'interruttore LCN in questo menu.

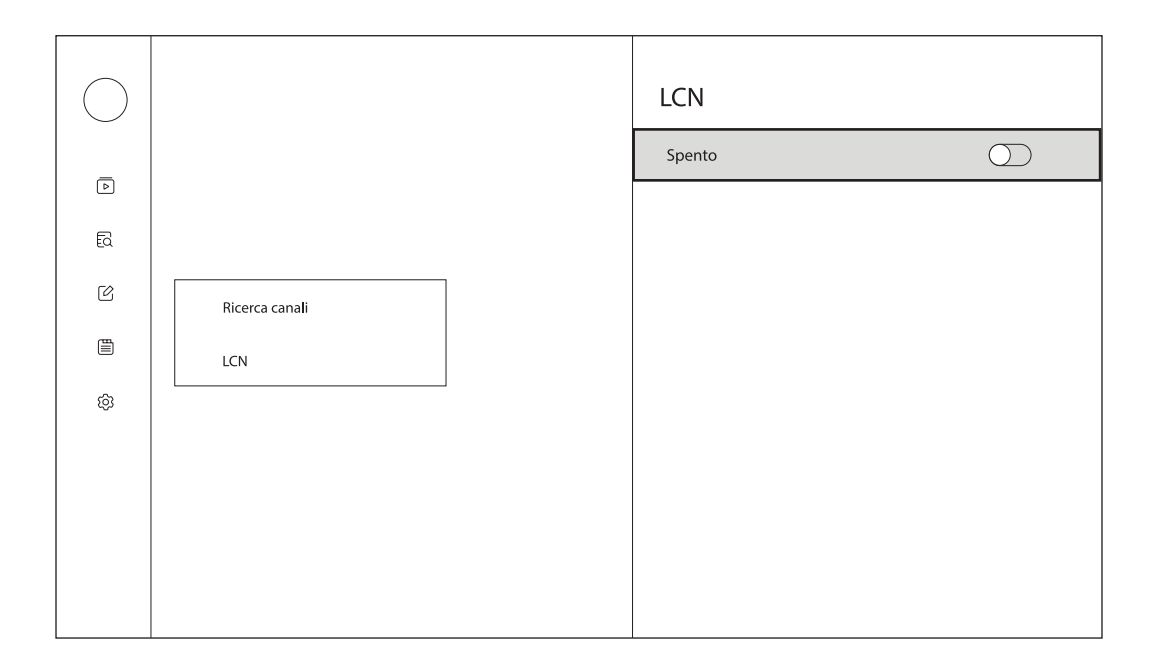

## 6. Modifica canali

Premi il  $\square$  tasto del tuo telecomando e seleziona Edit Channels per visualizzare questo menu.

| $\bigcirc$ |                 |                          |
|------------|-----------------|--------------------------|
| Þ          | Guida TV        |                          |
| R          | Installazione   | Imposta canale preferito |
| Ľ          | Modifica canali | Blocca canali            |
|            | Opzione         | Salta canali             |
| ¢          | Impostazioni    | Sposta canali            |
|            |                 | L                        |
|            |                 |                          |
|            |                 |                          |
|            |                 |                          |

#### 6.1. Imposta canale preferito

Puoi aggiungere i tuoi canali preferiti ai gruppi preferiti. Quando il focus è sulla colonna di sinistra, puoi modificare i tuoi gruppi preferiti. Usa i 4 tasti colorati sul tuo telecomando per aggiungere, cancellare o modificare i tuoi gruppi preferiti. Quando il focus è sulla colonna di destra, puoi modificare i canali nel gruppo preferito selezionato. Usa i 4 pulsanti colorati del tuo telecomando per aggiungere, cancellare o modificare i tuoi canali preferiti.

| Imposta i preferiti | gruppi TV                    |                    |                          |                             |
|---------------------|------------------------------|--------------------|--------------------------|-----------------------------|
| Favoriti 1          | 1                            | Canale 1           |                          |                             |
| Favoriti 2          | 2                            | Canale 2           |                          |                             |
| Favoriti 3          | 3                            | Canale 3           |                          |                             |
| Favoriti 4          | 4                            | Canale 4           |                          |                             |
| Favoriti 5          | 5                            | Canale 5           |                          |                             |
| Favoriti 6          | 6                            | Canale 6           |                          |                             |
| Favoriti 7          |                              |                    |                          |                             |
| Favoriti 8          |                              |                    |                          |                             |
| Favoriti 9          |                              |                    |                          |                             |
| © Attivo            | <ul> <li>Aggiungi</li> </ul> | gruppo preferito 🔿 | Elimina gruppo preferito | O Modifica gruppi preferiti |

#### 6.2. Bloccare i canali

Premere il pulsante OK per bloccare un canale nella lista dei canali. Usare i pulsanti direzionali per navigare nell'elenco dei canali. I canali bloccati saranno contrassegnati dal simbolo del lucchetto. Per sbloccare un canale precedentemente bloccato, evidenziare il canale e premere il pulsante OK.

I canali bloccati possono essere visualizzati solo inserendo una password a 4 cifre. Pin predefinito: 0000. Premere il pulsante direzionale destro e inserire il pin per guardare il programma bloccato. Il pin può essere inserito tramite i tasti numerici sul telecomando o tramite la tastiera virtuale. Per visualizzare la tastiera virtuale, premere il pulsante OK sul telecomando.

|                           | Blocca | re i canali |   |  |  |  |  |
|---------------------------|--------|-------------|---|--|--|--|--|
|                           | 1      | Canale 1    |   |  |  |  |  |
|                           | 2      | Canale 2    | Ć |  |  |  |  |
|                           | 3      | Canale 3    |   |  |  |  |  |
|                           | 4      | Canale 4    |   |  |  |  |  |
|                           | 5      | Canale 5    |   |  |  |  |  |
|                           | 6      | Canale 6    |   |  |  |  |  |
|                           |        |             |   |  |  |  |  |
|                           |        |             |   |  |  |  |  |
|                           |        |             |   |  |  |  |  |
| OK         Blocca/Sblocca |        |             |   |  |  |  |  |

#### 6.3. Salta canali

Premere il pulsante OK per saltare un canale nella lista dei canali. Usare i pulsanti direzionali per navigare nell'elenco dei canali. I canali impostati per essere saltati saranno contrassegnati da un simbolo. Per deselezionare i canali precedentemente saltati, evidenziare il canale e premere il pulsante OK.

I canali saltati non appariranno quindi nella lista dei canali.

| Salta            | Canali   |   |  |  |  |
|------------------|----------|---|--|--|--|
| 1                | Canale 1 |   |  |  |  |
| 2                | Canale 2 | Ø |  |  |  |
| 3                | Canale 3 |   |  |  |  |
| 4                | Canale 4 |   |  |  |  |
| 5                | Canale 5 |   |  |  |  |
| 6                | Canale 6 |   |  |  |  |
|                  |          |   |  |  |  |
|                  |          |   |  |  |  |
|                  |          |   |  |  |  |
| OK Salta/Sblocca |          |   |  |  |  |

#### 6.4. Spostare i canali

Per spostare un canale, premete il pulsante OK per alcuni secondi per entrare nella modalità di modifica. Usate i tasti direzionali per spostare il canale evidenziato in una nuova posizione nella lista dei canali. Premete il pulsante OK per confermare la posizione.

Nota: Per alcuni paesi, la funzione LCN è attivata di default durante l'installazione iniziale. Se vuoi riordinare i canali nella tua lista, devi disattivare la funzione LCN in Installazione / Interruttore LCN.

| Sposta                                                                                                    | i canali |  |  |  |
|----------------------------------------------------------------------------------------------------|----------|--|--|--|
| 1                                                                                                    | Canale 1 |  |  |  |
| 2                                                                                                    | Canale 2 |  |  |  |
| 3                                                                                                    | Canale 3 |  |  |  |
| 4                                                                                                    | Canale 4 |  |  |  |
| 5                                                                                                    | Canale 5 |  |  |  |
| 6                                                                                                    | Canale 6 |  |  |  |
|                                                                                                    |          |  |  |  |
|                                                                                                    |          |  |  |  |
|                                                                                                    |          |  |  |  |
| OK) Premere a lungo per entrare in modalità di modifica / Premere brevemente per confermare la posizione. |          |  |  |  |

## 7. Opzione

Premi il  $\square$  pulsante sul tuo telecomando e seleziona Option per visualizzare questo menu.

| Guida TV          |                        |  |
|-------------------|------------------------|--|
| ରି Installazione  | Lingua audio           |  |
| 🖄 Modifica canali | Lingua dei sottotitoli |  |
| Opzione           | Modalità di aspetto    |  |
| ଞ Impostazioni    | Modalità audio         |  |
|                   | Televideo              |  |
|                   |                        |  |
|                   |                        |  |
|                   |                        |  |

#### 7.1. Lingua audio

Cambia la lingua del programma corrente.

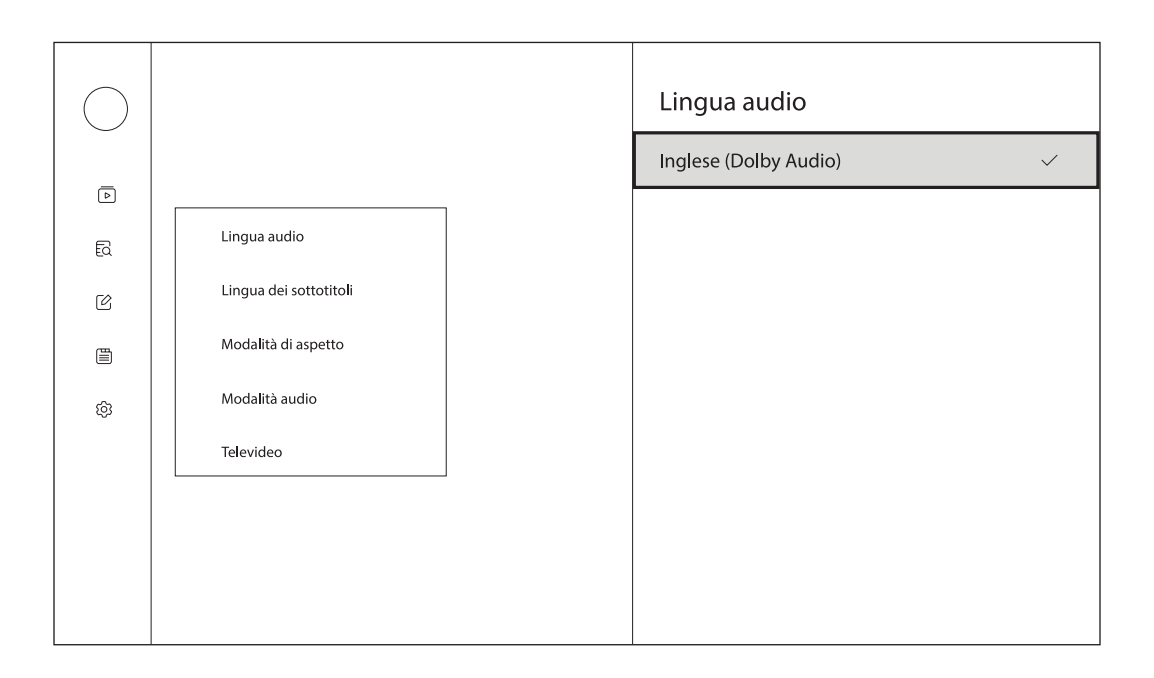

#### 7.2. Lingua del sottotitolo

Attiva/disattiva il sottotitolo e imposta la lingua dei sottotitoli.

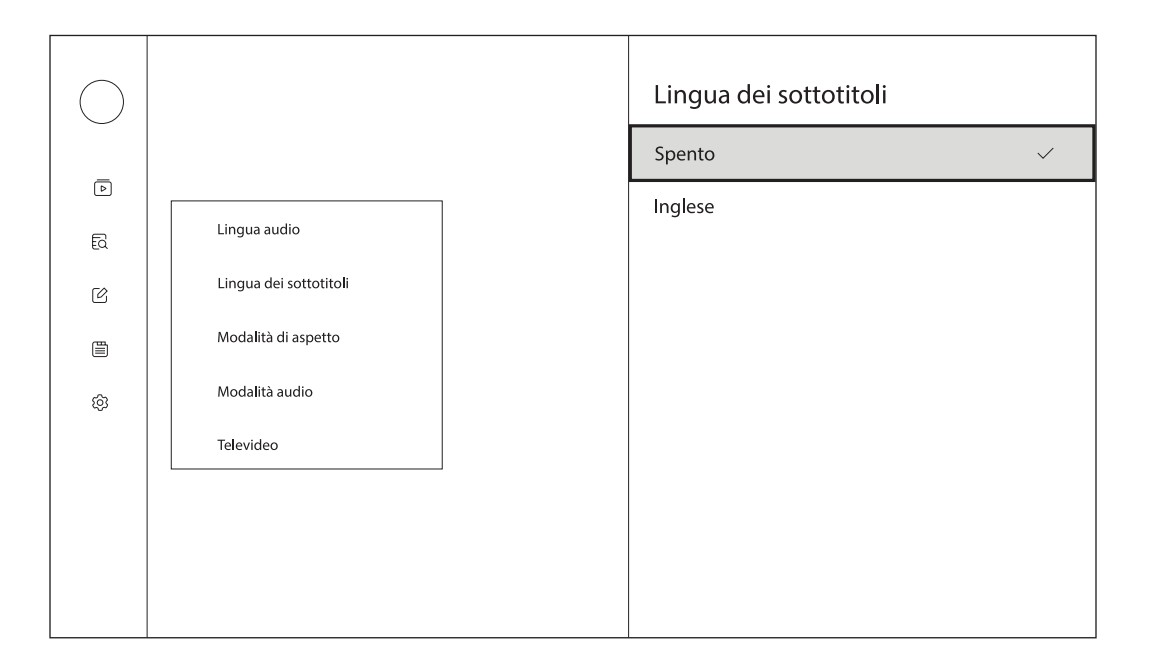

#### 7.3. Modalità di aspetto

Seleziona la tua modalità di aspetto preferita scegliendo tra Auto, Full Screen, 4:3 Letter Box, 4:3 Pan Scan, 16:9 Letter Box, 16:9 Pan Scan.

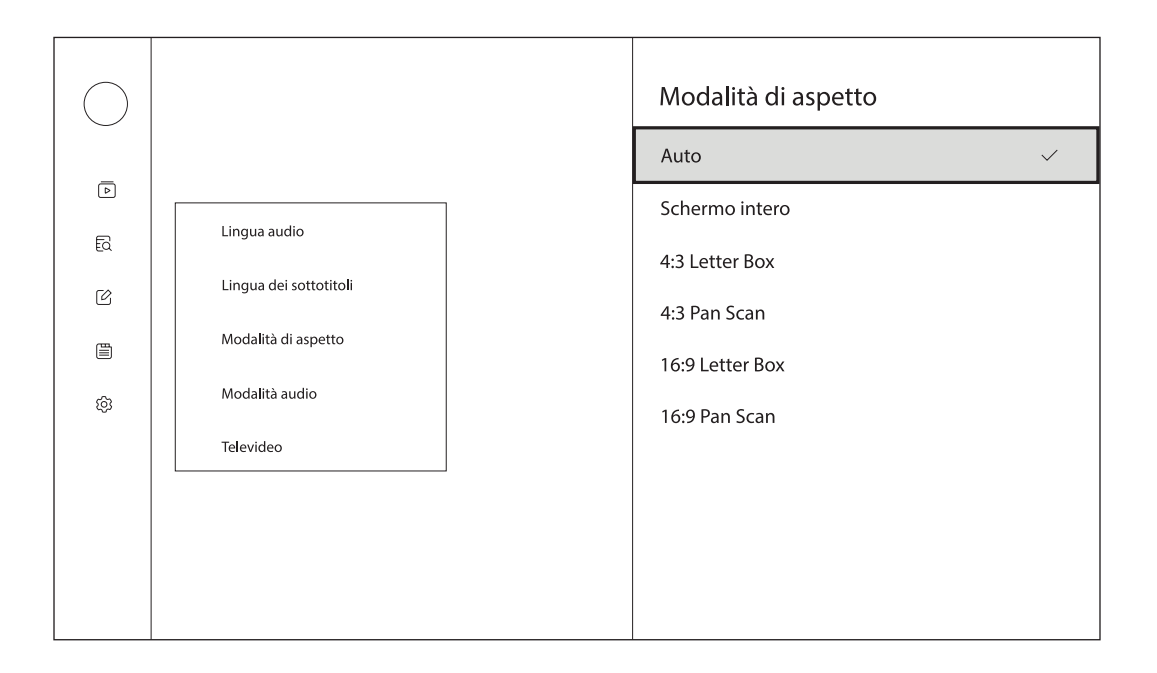

#### 7.4. Modalità audio

Seleziona la tua modalità audio preferita scegliendo tra Stereo, Sinistra o Destra.

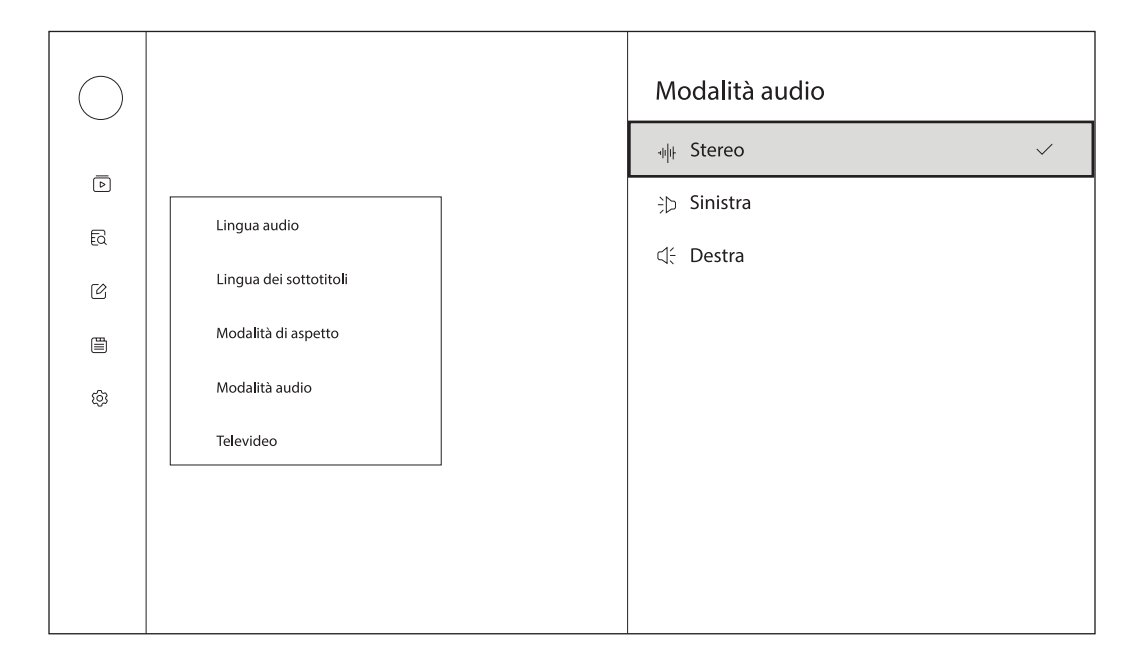

#### 7.5. Televideo

Per aprire il televideo del canale corrente, prema il pulsante giallo sul telecomando. L'opzione Televideo verrà visualizzata solo quando è collegato RCU 110.

Per visualizzare il televideo del canale corrente con il telecomando RCU 130, prema il 🛱 pulsante sul telecomando e selezioni Option > Teletext per visualizzare il televideo.

#### 8. Impostazioni

Premi il  $\square$  pulsante sul tuo telecomando e seleziona Impostazioni per visualizzare questo menu.

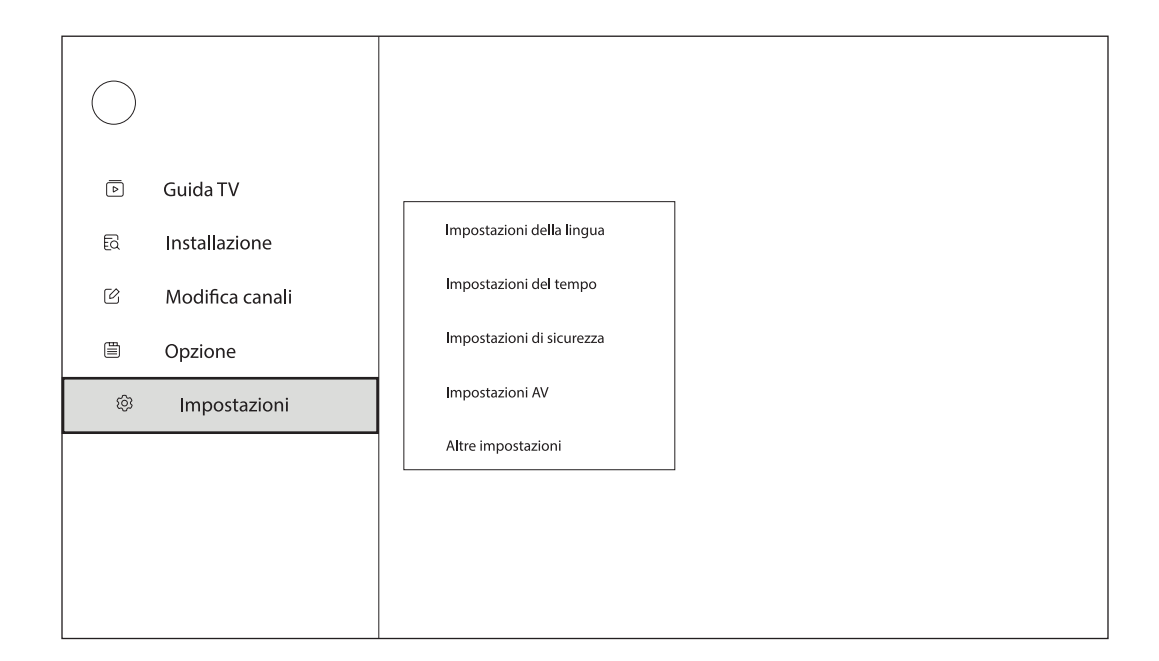

#### 8.1. Impostazioni della lingua

Imposta o cambia la lingua dell'audio e dei sottotitoli.

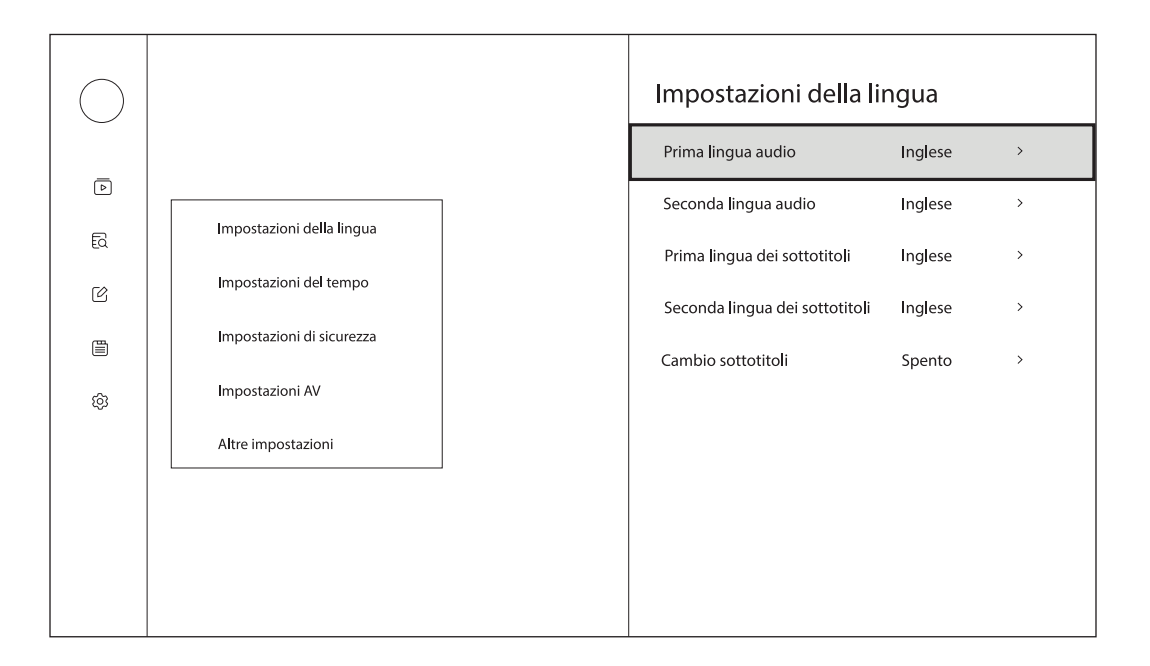

#### 8.2. Impostazioni dell'orario

Impostare l'ora utilizzando le impostazioni dell'ora del televisore o della rete.

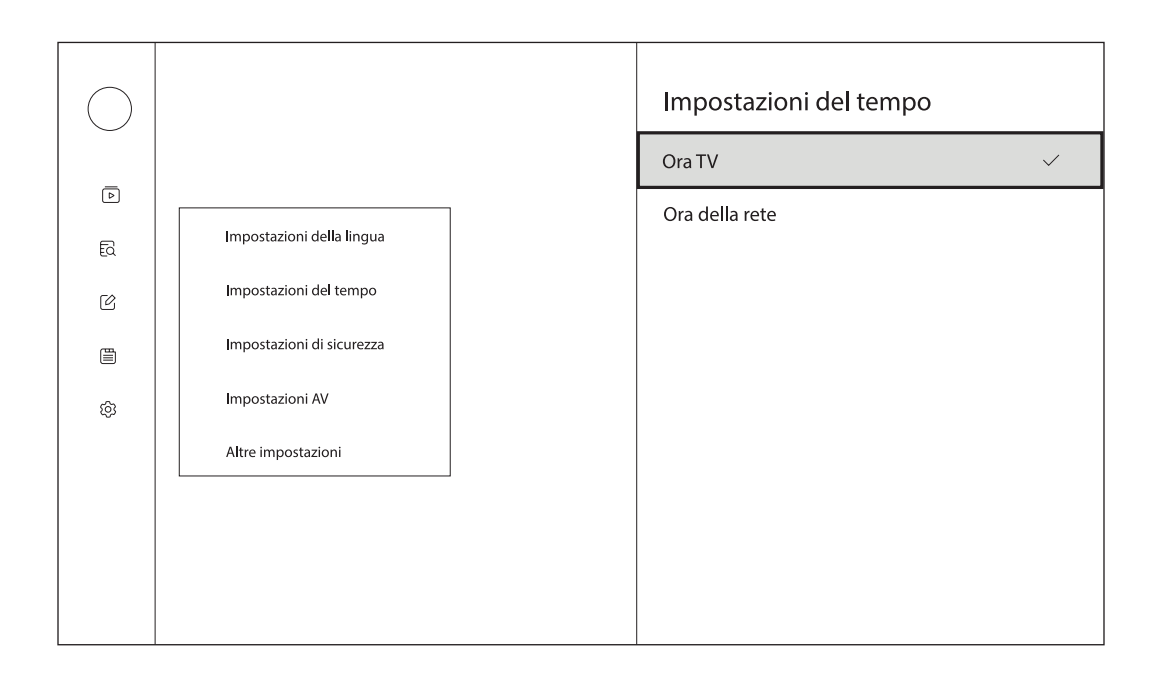

#### 8.3. Impostazioni di sicurezza

Per aprire questo menu, è necessario inserire il pin di 4 cifre (pin di default: 0000).

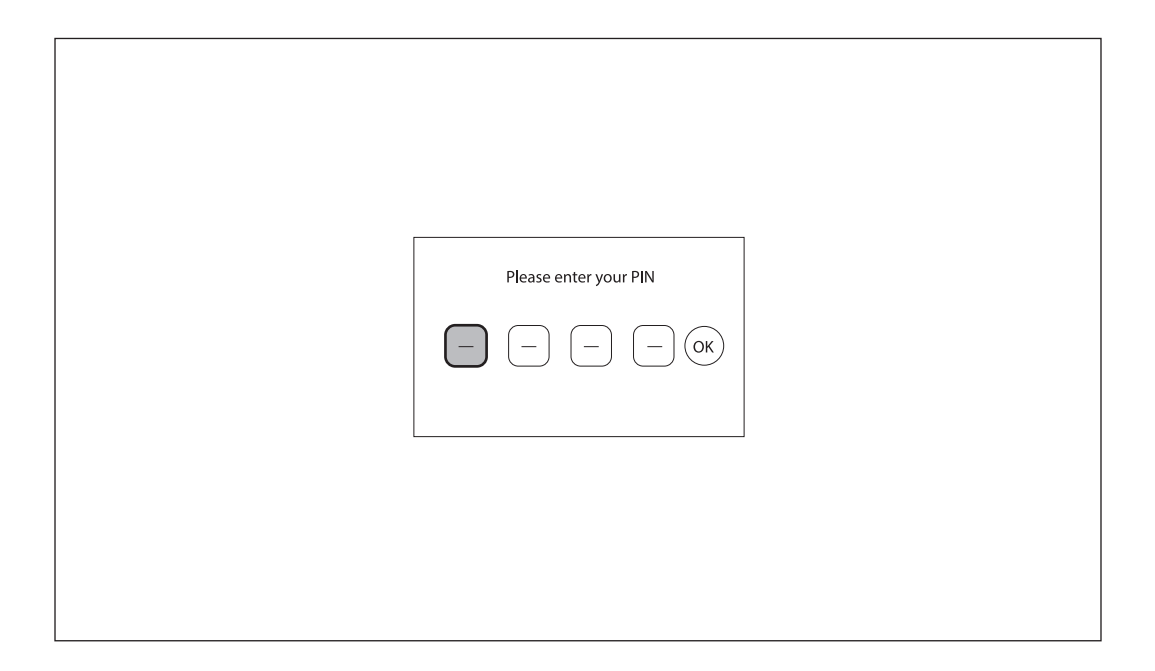

**Controllo parentale:** Questo menu vi permette di proteggere il menu di installazione e/o i canali con un codice PIN. Abilitate o disabilitate il controllo parentale usando i tasti direzionali del vostro telecomando. Quando il controllo parentale è abilitato, potete impostare il limite di età secondo le vostre preferenze.

**Blocco del menu:** Questo menu vi permette di proteggere il menu Installation, Edit Channels, Option e Settings con un PIN. Quando il blocco del menu è abilitato, non è possibile effettuare alcuna regolazione senza inserire il PIN a 4 cifre.

**Blocco dei canali:** Per bloccare i canali nel menu Edit Channels, questa funzione deve essere abilitata. Se questa funzione è disabilitata, non è possibile bloccare i canali nel menu Modifica canali.

**Cambia PIN:** Cambia il pin per entrare nelle impostazioni di sicurezza e per visualizzare i canali bloccati e saltati. (Pin predefinito: 0000)

| $\bigcirc$ |                           |  | Impostazioni di si     | curezza |   |
|------------|---------------------------|--|------------------------|---------|---|
|            |                           |  | Controllo dei genitori | Spento  | > |
| Þ          |                           |  | Blocco del menu        | Spento  | > |
| Ð          | Impostazioni della lingua |  | Blocco del canale      | Acceso  | > |
| ľ          | Impostazioni del tempo    |  | Cambiare il PIN        |         | ` |
|            | Impostazioni di sicurezza |  |                        |         | · |
| ø          | Impostazioni AV           |  |                        |         |   |
|            | Altre impostazioni        |  |                        |         |   |
|            |                           |  |                        |         |   |
|            |                           |  |                        |         |   |
|            |                           |  |                        |         |   |
|            |                           |  |                        |         |   |

#### 8.4. Impostazioni AV

Attivare/disattivare la descrizione audio e impostare il volume della descrizione audio.

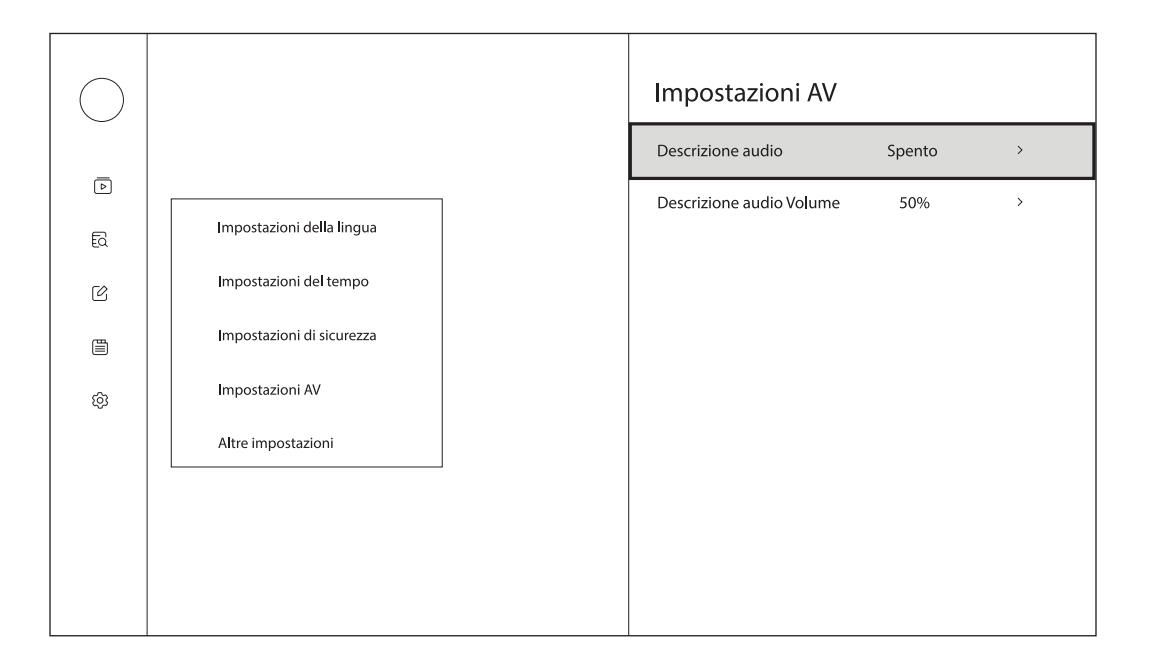

#### 8.5. Altre impostazioni

Versione: Visualizza il numero di versione del tuo Adattatore TV Terrestre. Reset di fabbrica: Ripristina il tuo adattatore TV terrestre alle impostazioni di fabbrica.

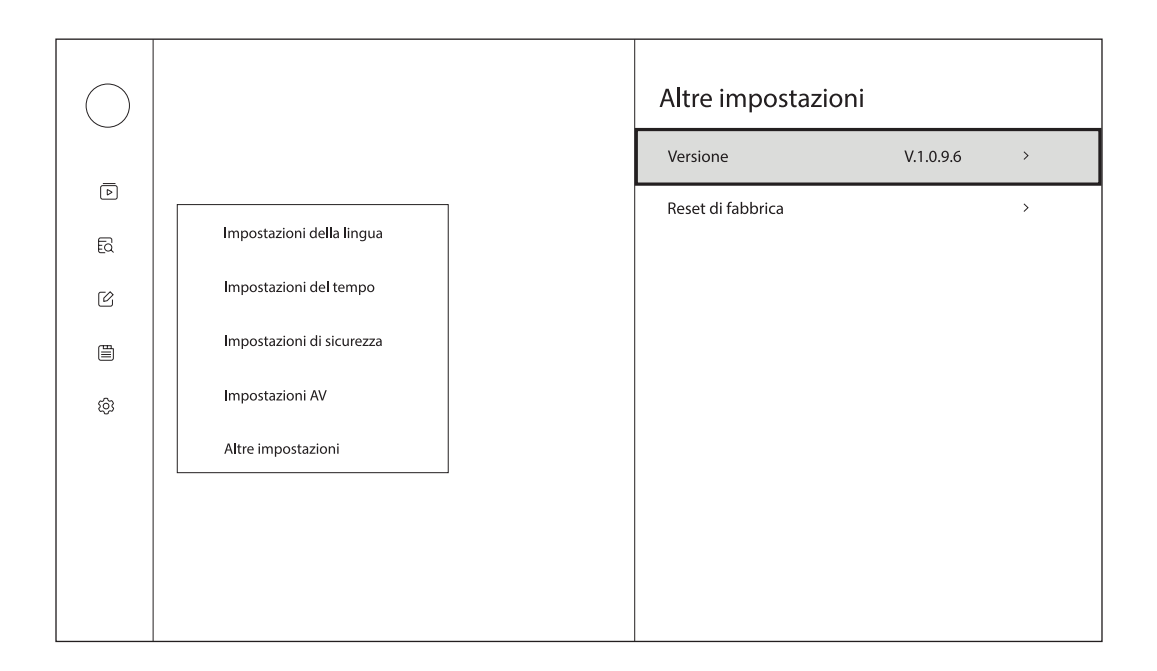

## 9. Specifiche tecniche

#### Sistema

DVB-S/S2 Free-to-Air

#### Porte

Ingresso antenna USB-C

#### Dati generali

Temperatura di funzionamento: 0 - 50°C Temperatura di stoccaggio: -40 - 65°C Dimensioni (L x P x A in mm): 180x23,6x16 Peso (in kg): 0,03

### Licenze

© 2022 StreamView GmbH, Franz-Josefs-Kai 13, 1010 Vienna, Austria. Tutti i diritti riservati.

Fornito da StreamView GmbH

Soggetto a modifiche. In conseguenza della continua ricerca e sviluppo, le specifiche tecniche, il design e l'aspetto dei prodotti possono cambiare.